メニュー

| Γ    |                  | ▶ 大阪市水道局                                    |    |      |
|------|------------------|---------------------------------------------|----|------|
|      | 水道               | 次郎 様                                        |    |      |
|      | •                | 利用者情報                                       |    |      |
|      | ۲                | 各種申込                                        |    |      |
|      | -                | 応急給水拠点照会                                    | 2  | >    |
|      | ٥                | 設定                                          |    | ,    |
|      | 0                | Q&Aと利用規約                                    |    | >    |
|      | ٢                | 水道局HP                                       |    |      |
|      | ٢                | ログアウト                                       |    |      |
|      |                  |                                             |    |      |
|      |                  |                                             | 1  |      |
|      |                  | 0                                           | 5  |      |
| http | s://d1dke9bieq81 | ▲ ¥ <sup>2</sup><br><del>*和らせ</del> お支払い 実績 | ₹1 | × -> |

お知らせ範囲の設定手順について説明します。

① フッターメニューの「マイページ」をタップします。

 メニュー画面の「設定」ボタンをタップします。 タップすると、設定画面が開きます。

③ 設定画面の「お知らせ範囲設定」をタップします。 タップすると、お知らせ範囲設定画面が開きます。

設定画面

| ▶ ◆ 大阪市水道局 |          |            |            |        |
|------------|----------|------------|------------|--------|
| 水道         | 次郎 様     |            |            |        |
| 設          | 定        |            |            |        |
| 文          | アサイズ変更   |            | <b>(†)</b> | *      |
| カ          | ラーテーマ変更  |            |            | •      |
| 全(         | 本通知を受け取る | 5          | •          | 3      |
| おり         | 印らせ範囲設定  |            |            | >      |
|            |          |            | ライセンス情     | 背報 >   |
|            |          |            | 退会す        | る >    |
|            |          |            |            |        |
| <b>1</b>   | ▲ お知らせ   | 2     お支払い | 11         | 745 -2 |

## お知らせ範囲設定画面

| ▶ 大阪市水道局                                                                                                    |  |  |  |
|----------------------------------------------------------------------------------------------------|--|--|--|
| 水道次郎様                                                                                                    |  |  |  |
| <ul> <li>お知らせ範囲設定         <ul> <li>:必須入力</li> <li>お知らせを受信する地域を選択し、追加ボタンを押してください。</li> <li>・</li> <li>・</li></ul></li></ul> |  |  |  |
| 追加<br>お知らせ受信を解除する場合は対象エリアの削除ボ<br>タンを押してください。                                                                                                    |  |  |  |
| 登録されておりません。                                                                                                    |  |  |  |
| 戻る                                                                                                    |  |  |  |
| ↑ ▲ ஜ <sup>2</sup> 山<br>ホーム お知らせ お支払い 実績 マバージ                                                                                                    |  |  |  |

④ お知らせ受信を追加したいエリアを選択します。

※ 市区の選択は必須です。

※ 10件まで設定(追加)ができます。

⑤「追加」ボタンをタップします。

⑥ 追加が完了し、下記メッセージが表示されます。

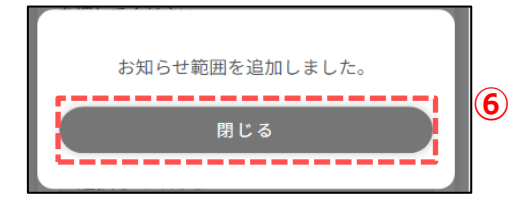

🖌 大阪市水道局 水道次郎様 お知らせ範囲設定 \*:必須入力 お知らせを受信する地域を選択し、追加ボタンを押 してください。 市区 \* 大阪市旭区 \* 町 赤川1丁目 · (5 \_\_\_\_\_ 1 \_\_\_\_\_ \_\_\_\_\_ お知らせ受信を解除する場合は対象エリアの削除ボ タンを押してください。 登録されておりません。 **(2)** お支払い <u></u> ↓ お知らせ ■ 実績 •••

| ▶ < 大阪市水道局                                    |    |  |  |
|-----------------------------------------------|----|--|--|
| 水道 一郎 様                                       |    |  |  |
| お知らせ範囲設定<br>*:必須入力                            |    |  |  |
| お知らせを受信する地域を選択し、追加ボタン<br>を押してください。            |    |  |  |
| 市区 *                                          |    |  |  |
| 選択してください・                                     |    |  |  |
| 問丁                                            |    |  |  |
| 選択してください・                                     |    |  |  |
| 追加                                            |    |  |  |
| お知らせ受信を解除する場合は対象エリアの削<br>除ボタンを押してください。<br>2   |    |  |  |
| 大阪市旭区 赤川1丁目 削除                                | İ. |  |  |
| 戻る                                            |    |  |  |
| 6                                             |    |  |  |
| ★ ▲ ♀ <sup>2</sup> ↓↓<br>ホーム お知らせ お支払い 実績 マパー | 5  |  |  |

⑦ 追加したエリアが表示されます。

メニュー ▶ < 大阪市水道局 水道 次郎様 - 利用者情報 ✓ 各種申込 - 応急給水拠点照会 2 🔅 設定 Q&Aと利用規約 水道局HP ᅙ ログアウト (1) **₽**2 <u></u> Ļ **山** 実績

お知らせ範囲の削除手順について説明します。

① フッターメニューの「マイページ」をタップします。

② メニュー画面の「設定」をタップします。 タップすると、設定画面が開きます。

③ 設定画面の「お知らせ範囲設定」をタップします。 タップすると、お知らせ範囲設定画面が開きます。

| 水道 | 次郎 様 |
|----|------|
| 設  | 定    |

設定画面

ſ

| ▶ ≤ 大阪市水道局 |           |            |       |                       |
|------------|-----------|------------|-------|-----------------------|
|            | 水道 次郎 様   |            |       |                       |
|            | 設定        |            |       |                       |
|            | 文字サイズ変更   |            | (#    |                       |
|            | カラーテーマ変更  |            |       |                       |
|            | 全体通知を受け取る | ,          |       | <ul><li>✓ ③</li></ul> |
| l          | お知らせ範囲設定  |            |       | >                     |
|            |           |            | ライセンス | ス情報 >                 |
|            |           |            | 退至    | まする >                 |
|            |           |            |       |                       |
|            |           |            |       |                       |
|            |           |            |       |                       |
|            |           |            |       |                       |
|            |           | 0          |       |                       |
|            | fi 🐥      | ¥ <b>™</b> |       |                       |

お知らせ範囲設定画面

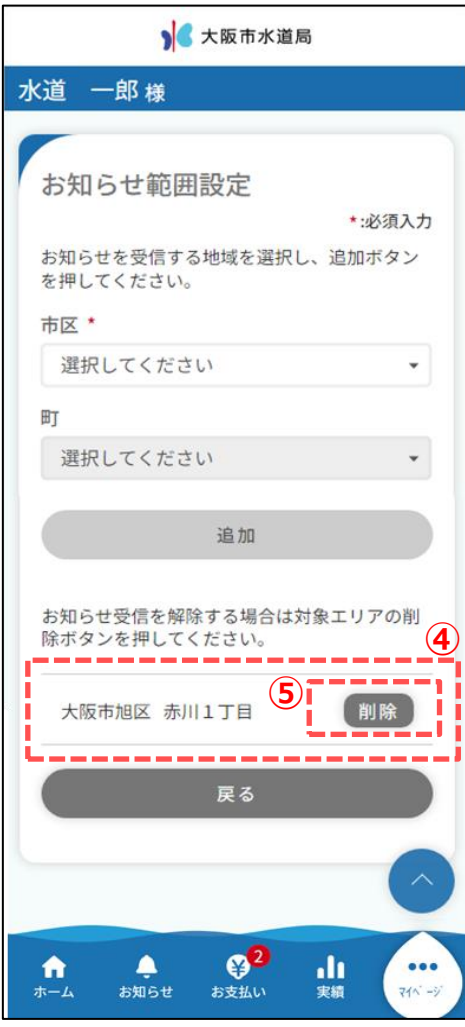

- ④ お知らせ範囲設定画面で下へスクロールすると、 設定しているお知らせ範囲が表示されています。
- ⑤ 削除対象の右横の「削除」ボタンをタップします。
- ⑥ 下記メッセージが表示されます。メッセージの「はい」ボタンをタップします。

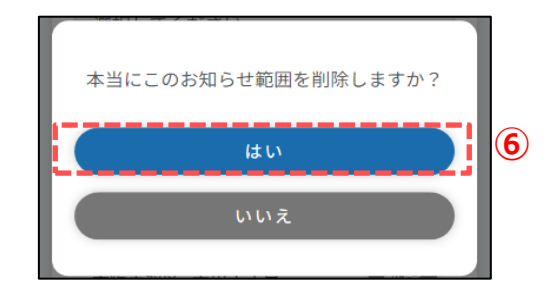

⑦ 削除が完了し、下記メッセージが表示されます。

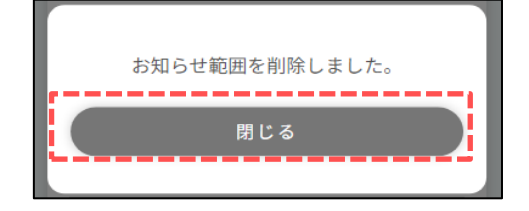